## Millum Procurement

## Quick guide Food waste functionality –

## app

1. To register food waste via the app, log inn with the same username as you use for Millum Procurement.

5

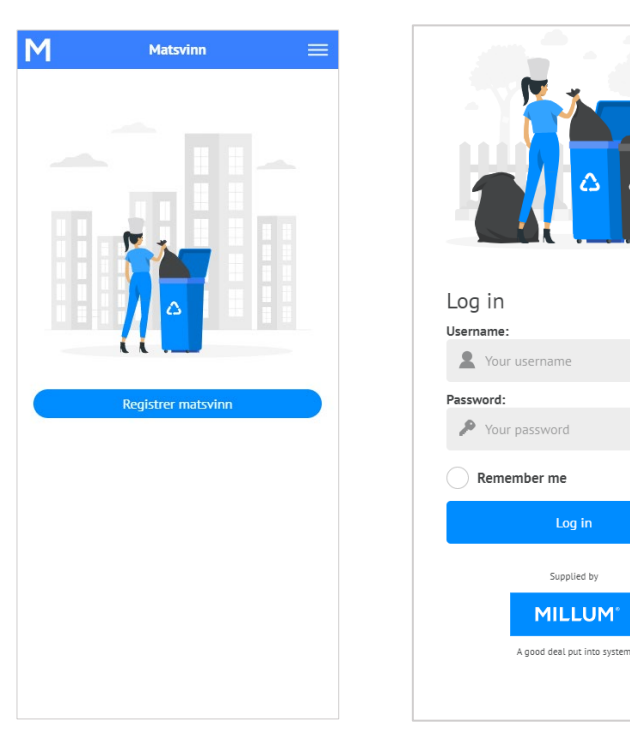

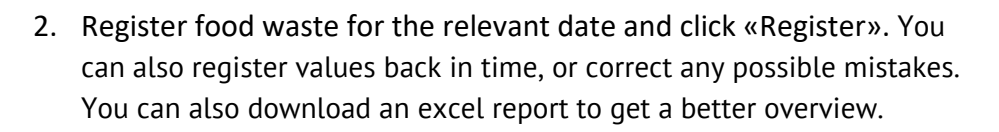

| Matsvinn                        |     | Godt jobba, i                                       | Godt jobba, fortsett            |  |
|---------------------------------|-----|-----------------------------------------------------|---------------------------------|--|
| Registrer matsvinn              |     | sănn!                                               |                                 |  |
| 2556                            |     | Antall gjester                                      | 138                             |  |
| Din adresse                     | -   | Matsvinn fra <b>produksjon</b>                      | 4.31 kilo                       |  |
| ng (valgfritt)                  |     | Matsvinn fra <b>buffet</b>                          | 12.91 kilo                      |  |
| Avdeling A                      | *   | Matsvinn fra <b>gjest</b>                           | 1.64 kilo                       |  |
|                                 |     |                                                     |                                 |  |
| 01.09.2021                      |     | Matsvinn fra <b>lager</b>                           | 0.00 kild                       |  |
| jjester                         |     | Matsvinn fra <b>annet</b>                           | 1.04 kilo                       |  |
| Antall gjester                  |     | Totalt registrert                                   | 19.9 kilo                       |  |
| nn fra <b>produksjon</b> (kilo) |     | Her er noon forrlag for å kutte                     | nodmatsvinnot                   |  |
| 0.00                            | EB  | - Displaga menyer dar du                            | kan hanvita ractor              |  |
|                                 |     | senere retter. Bruk gjern                           | e Millums egen                  |  |
| vinn fra annet (Rito)           |     | <ul> <li>Få med gjestene på reis</li> </ul>         | en. Gjør det enkelt             |  |
| 0.00                            |     | velge riktig mengde og<br>Ikke vær redd for å gå to | tilbehør.<br>om så lenge du kan |  |
| Avbryt Regist                   | rer | tilby et alternativ                                 | 2                               |  |
|                                 |     |                                                     | Hentet fra www.matvett          |  |
|                                 |     | Logg ut                                             |                                 |  |

3. You can by clicking the link view a <u>short video</u> from the app.

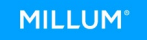